GSTIN Search & Verify facility in Miracle

# How to verify the party's GSTIN from Miracle?

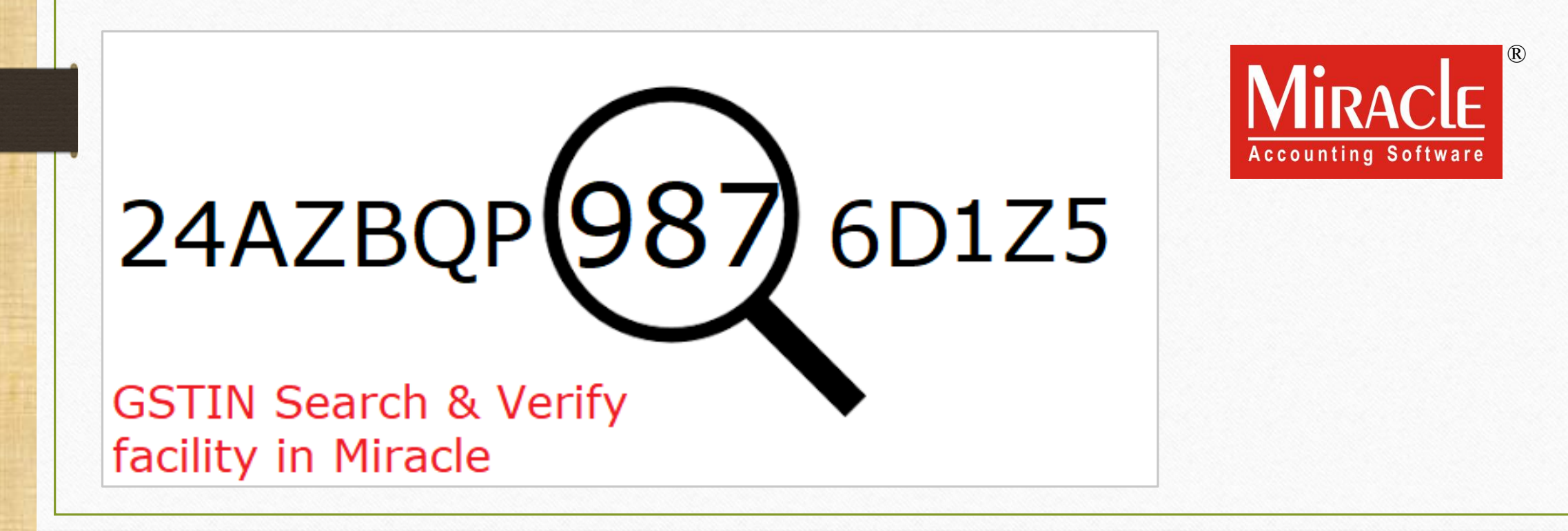

Prepared By RKIT Software Pvt Ltd-Rajkot

- All the business entities registering under GST will be provided a unique identification number known as GSTIN (GST Identification Number).
- In our Miracle Software, the 'GSTIN Search' facility is available to search & verify the party's GSTIN from our Miracle Software.
- Verification of GSTIN can be done on the GST Portal.
- By 'GSTIN Search' facility, we can check vendor's (party's) Legal Name of Business, Centre Jurisdiction, previously filed GST Returns etc.
- In this document we will see how to setup & verify the party's GSTIN in our Miracle Software.

<u>Setup</u>  $\rightarrow$  <u>Company</u> Setup  $\rightarrow$  GST Setup

| Setup -> Company Setup -> Comp | any Setup                                      | ×                 |
|--------------------------------|------------------------------------------------|-------------------|
| Category                       | Description                                    | Value             |
| General Setup                  | GST Auto Setup                                 |                   |
| Advance Setup                  | GST Auto Setup                                 |                   |
|                                | GST Setup                                      |                   |
| Advance Modules                | Cess required?                                 | Yes               |
| Master Setup                   | URD A/c Setup                                  | - I P             |
| VAT Setup                      | HSN Code Type                                  | Sub Heading       |
| CST Setun                      | Apply GST Rules in Invoice Type and Tax/Retail | None              |
|                                | Garment Condition                              | No                |
| TDS/TCS Setup                  | Non GST Required                               | 2                 |
| Report Setup                   | Calculate CST On Free Oby 2                    | 2<br>No           |
|                                | BCM Effect while URD Voucher Reg. 2            | No                |
|                                | Display width for Document No.                 | 15                |
|                                | Display width for Voucher No.                  | 15                |
|                                | Tax Percentage for Compound                    | 1                 |
|                                | GSTR1 Return Period                            | Quarterly         |
|                                | E-Way bill required ?                          | No                |
|                                | UIN No. Required ?                             | No                |
|                                | GSTIN Search                                   | Internet Explorer |
|                                | Sales                                          |                   |
|                                | For GSTIN Search, we can select our            | No                |
|                                | Ta Search option from here.                    | No                |
|                                | A We can search GSTIN using Internet           | No                |
|                                | Explorer (in built default browser).           | No                |
|                                |                                                |                   |

<u>Setup</u>  $\rightarrow$  <u>Company</u> Setup  $\rightarrow$  GST Setup

| Setup -> Company Setup -> Compa | ny Setup                                          | ×              |
|---------------------------------|---------------------------------------------------|----------------|
| Category                        | Description                                       | Value          |
| General Setup                   | GST Auto Setup                                    |                |
| Advance Setup                   | GST Auto Setup                                    |                |
|                                 | GST Setup                                         |                |
| Advance Modules                 | Cess required?                                    | Yes            |
| Master Setup                    | URD A/c Setup                                     |                |
| VAT Setup                       | HSN Code Type                                     | Sub Heading    |
| CST Setup                       | Apply GST Rules in Invoice Type and Tax/Retail    | None           |
| doi setup                       | Garment Condition                                 | No             |
| TDS/TCS Setup                   | Non GST Required                                  |                |
| Report Setup                    | Colculate CST On Free Oby 2                       | Z              |
|                                 | PCM Effect while UPD Voucher Reg. 2               | No             |
|                                 | Display width for Document No                     | 15             |
|                                 | Display width for Voucher No.                     | 15             |
|                                 | Tax Percentage for Compound                       | 1              |
|                                 | GSTR1 Return Period                               | -<br>Ouarterly |
|                                 | E-Way bill required ?                             | No             |
|                                 | UIN No. Required ?                                | No             |
|                                 | GSTIN Search                                      | Google Chrome  |
|                                 | Sales                                             |                |
|                                 | T                                                 | No             |
|                                 | Pur We can select Google Chrome in the GSTIN      |                |
|                                 | we can beleet boogle chrome in the borny          | No             |
|                                 | Adv search option.                                |                |
|                                 | Nicke that. First was added and stated as         | No             |
|                                 | Rev Note that: First, we need to add an extension |                |
|                                 | (Miracle GSTIN Verifier) into Google Chrome.      | No             |
|                                 |                                                   |                |
|                                 |                                                   |                |

## GSTIN Search: Using Internet Explorer (in built default browser)

| Setup -> Company Setup -> | > Company Setup                                  |                   |
|---------------------------|--------------------------------------------------|-------------------|
| Category                  | Description                                      | Value             |
| General Setup             | GST Auto Setup                                   |                   |
| Advance Setup             | GST Auto Setup                                   |                   |
|                           | GST Setup                                        |                   |
| Advance Modules           | Cess required?                                   | Yes               |
| Master Setup              | URD A/c Setup                                    |                   |
| VAT Setup                 | HSN Code Type                                    | Sub Heading       |
| CET Cotup                 | Apply GST Rules in Invoice Type and Tax/Retail   | None              |
| GST Setup                 | Garment Condition                                | No                |
| TDS/TCS Setup             | Non GST Required                                 | No                |
| Report Setup              | Decimal Point For GST %                          | 2                 |
|                           | Calculate GST On Free Qty.?                      | No                |
|                           | RCM Effect while URD Voucher Req. ?              | No                |
|                           | Display width for Document No.                   | 15                |
|                           | Display width for Voucher No.                    | 15                |
|                           | Tax Percentage for Compound                      | 1                 |
|                           | GSTR1 Return Period                              | Quarterly         |
|                           | E-Way bill required ?                            | No                |
|                           | UIN No. Required ?                               | No                |
|                           | GSTIN Search                                     | Internet Explorer |
|                           | Sales                                            |                   |
|                           | Tax Paid Rate Entry?                             | No                |
|                           | Purchase                                         |                   |
|                           | First, we will verify GSTIN by                   | NO                |
|                           | Advance Receipt Entry Se                         | Ne                |
|                           | Advance Receipt Entry Re USINg Internet Explorer | NO                |
|                           | (in built default browser).                      | Ne                |
|                           | Notified Reverse Charge F                        | INO               |
|                           |                                                  |                   |
|                           |                                                  |                   |

## Party's Details

| – Main Details –  |                         | Party Detail                      |          |
|-------------------|-------------------------|-----------------------------------|----------|
| Name              | RKS                     | City Rajkot                       |          |
|                   |                         | Area Vijay Plot                   |          |
| Alias             |                         | State Gujarat                     |          |
| Group Name        | Sundry Debtors          | PAN No. AADFR7156H                |          |
| Registration Type | e Regular 💌             | Aadhar No                         |          |
|                   |                         | GSTIN No. 24AADFR7156H1Z5         | Q        |
|                   |                         | - Credit Limit                    |          |
|                   |                         | Credit Limit 0.00                 |          |
|                   |                         | Credit Days 0                     |          |
| - Balance Metho   | od ———— bo              | Now, click on this button to      | verify & |
| Balance Method    | Balance Only            | check the details of GST          | IN.      |
| Opening Balance   | 0.00 Debit 💌            | <i>i.e.</i> Legal Name of Busines | ss etc.  |
| F4-Address Deta   | il Interest Bank Detail |                                   | ОК       |

#### GSTIN Search : Using Internet Explorer (in built default browser)

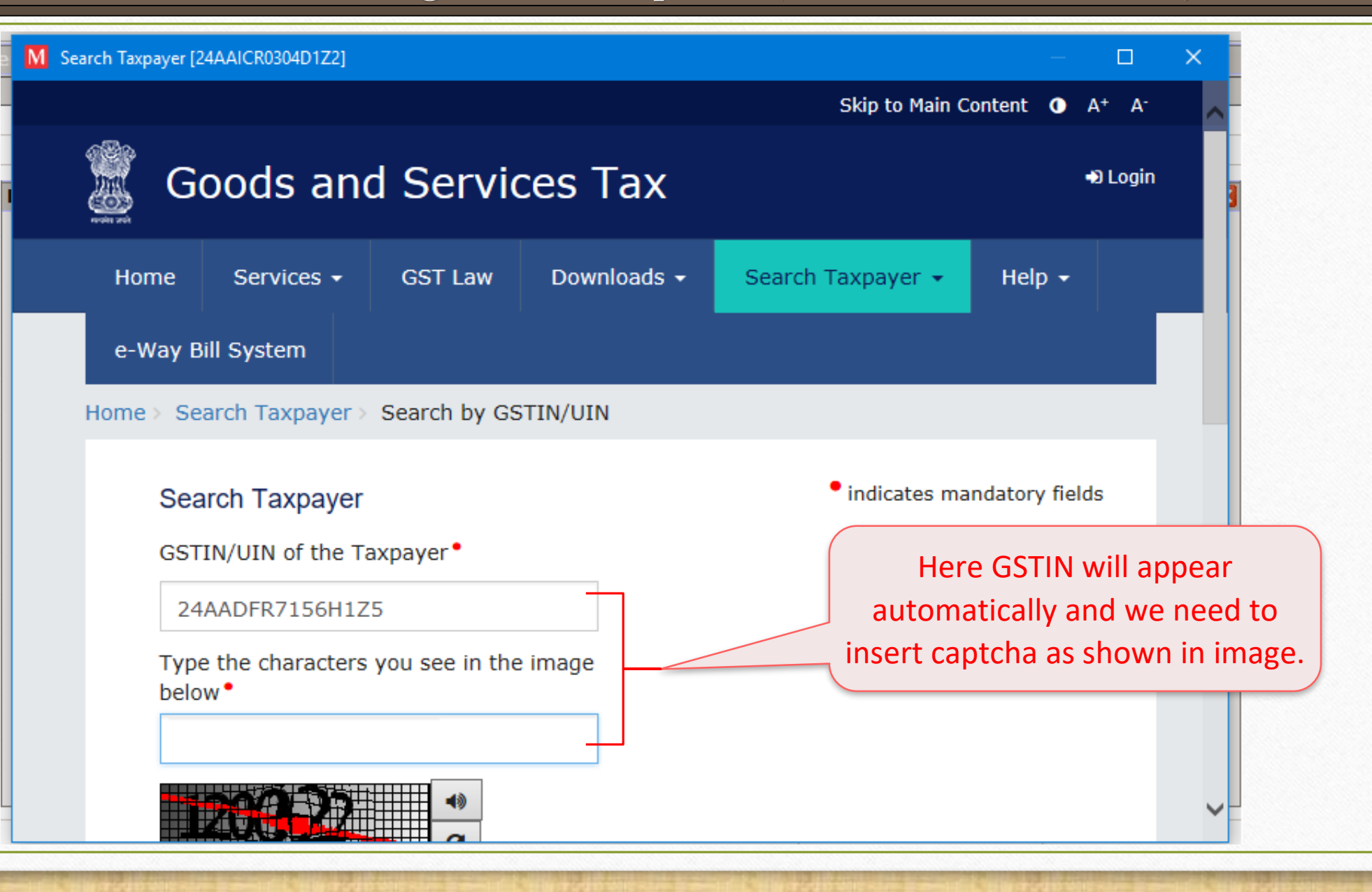

## GSTIN Search : Using Internet Explorer (in built default browser)

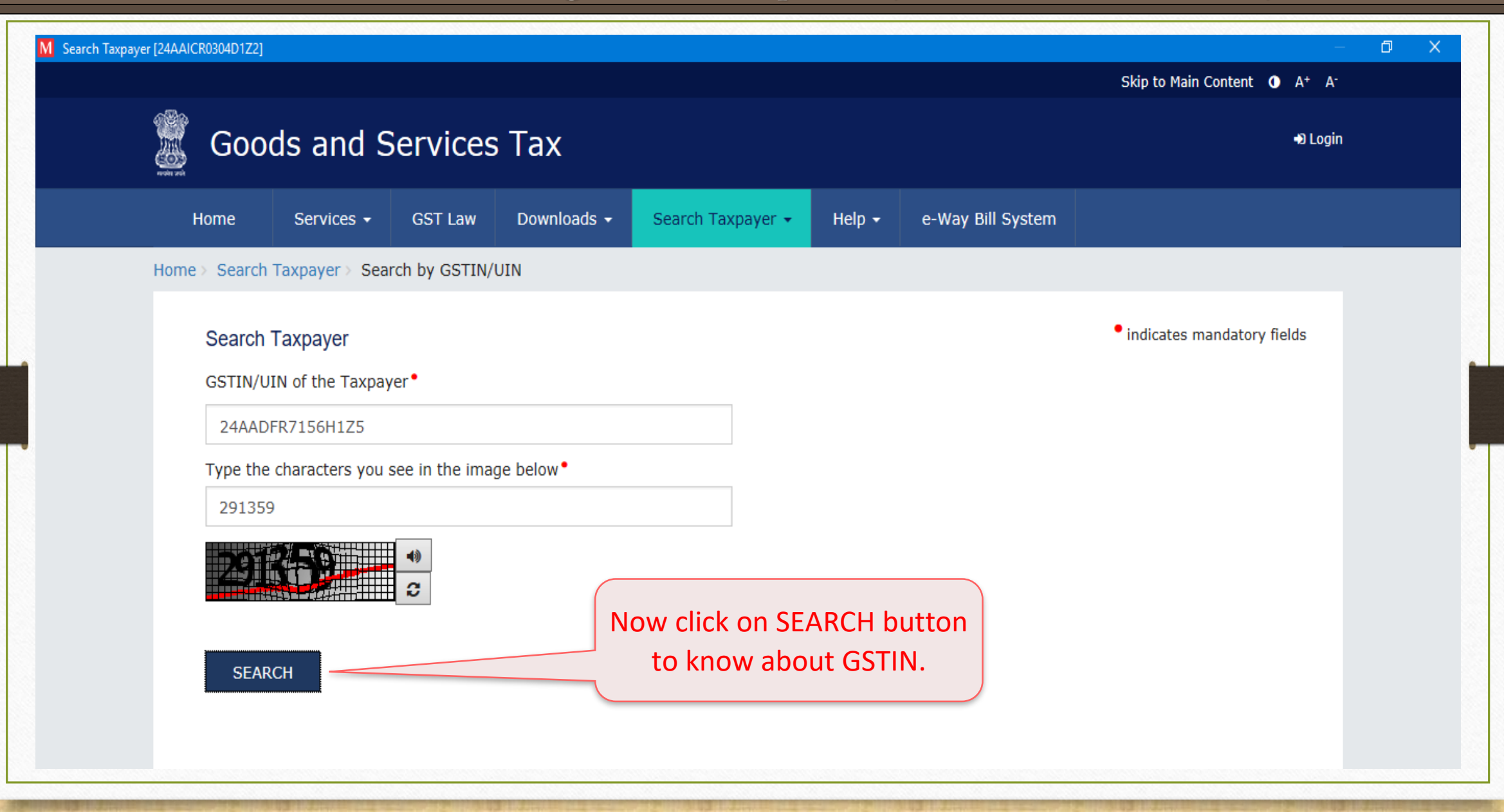

## GSTIN Search : Using Internet Explorer (in built default browser)

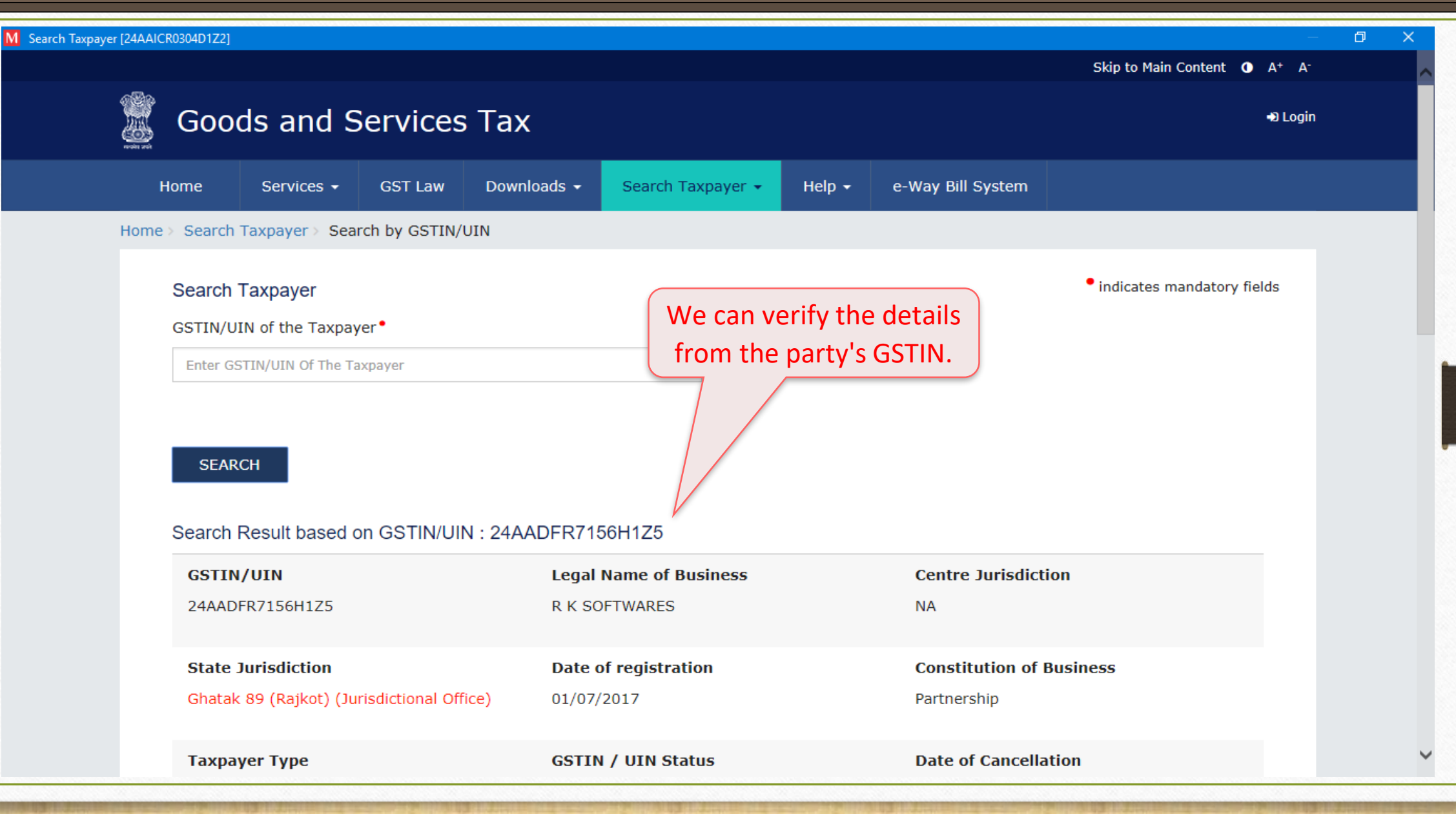

## GSTIN Search : Using Google Chrome

| Setup -> Company Setup -> | · Company Setup                                   |               | × |
|---------------------------|---------------------------------------------------|---------------|---|
| Category                  | Description                                       | Value         |   |
| General Setup             | GST Auto Setup                                    | !             |   |
| Advance Setup             | GST Auto Setup                                    |               |   |
| Advance Modules           | Cess required?                                    | Yes           |   |
| Master Setup              | URD A/c Setup                                     |               |   |
| VAT Setup                 | HSN Code Type                                     | Sub Heading   |   |
| CET Sotup                 | Apply GST Rules in Invoice Type and Tax/Retail    | None          |   |
| GST Setup                 | Garment Condition                                 | No            |   |
| TDS/TCS Setup             | Non GST Required                                  | No            |   |
| Report Setup              | Decimal Point For GST %                           | 2             |   |
| Report Setup              | Calculate GST On Free Qty.?                       | No            |   |
|                           | RCM Effect while URD Voucher Req. ?               | No            |   |
|                           | Display width for Document No.                    | 15            |   |
|                           | Display width for Voucher No.                     | 15            |   |
|                           | Tax Percentage for Compound                       | 1             |   |
|                           | GSTR1 Return Period                               | Quarterly     |   |
|                           | E-Way bill required ?                             | No            |   |
|                           | UIN No. Required ?                                | No            |   |
|                           | GSTIN Search                                      | Google Chrome |   |
|                           | Sales                                             |               |   |
|                           | Tax Paid Rate Entry?                              | No            |   |
|                           | Purchase                                          |               |   |
|                           | Tax Paid Rate Entry?                              | No            |   |
|                           | Advance Receipt Entry Se Now we will verify GSTIN |               |   |
|                           | Advance Receipt Entry R                           | No            |   |
|                           | Reverse Charge Setup USINg "GOOgle Chrome".       |               |   |
|                           | Notified Reverse Charge Required :                | No            |   |
|                           |                                                   |               |   |
|                           |                                                   |               |   |

## Party's Details

| dit Account Detai     | ils - RKS            |               |                                     |
|-----------------------|----------------------|---------------|-------------------------------------|
| – Main Details —      |                      | Party Deta    | il                                  |
| Name                  | RKS                  | City          | Rajkot                              |
|                       |                      | Area          | Vijay Plot                          |
| Alias                 |                      | State         | Gujarat                             |
| Group Name            | Sundry Debtors       | PAN No.       | AADFR7156H                          |
| Registration Type     | Regular 💌            | Aadhar No     |                                     |
|                       |                      | GSTIN No.     | 24AADFR7156H1Z5                     |
|                       |                      | - Credit Limi | t                                   |
|                       |                      | Credit Limit  | 0.00                                |
|                       |                      | Credit Days   | 0                                   |
| Balance Method        | d t                  | Nov           | v, click on this button to verify & |
| Balance Method        | Balance Only         |               | check the details of GSTIN.         |
| Opening Balance       | 0.00 Debit 💌         | <i>i.</i>     | e. Legal Name of Business etc.      |
| -<br>4-Address Detail | Interest Bank Detail |               | ОК                                  |

## 'Miracle GSTIN Verifier' extension

| Edit Account Deta                   | ils - RKS                                                                                                    |                                                 |                    |    |
|-------------------------------------|----------------------------------------------------------------------------------------------------|-------------------------------------------------|--------------------|----|
| – Main Details —                    |                                                                                                    | Party Det                                       | tail ———           |    |
| Name                                | RKS                                                                                                    | City                                            | Rajkot             |    |
|                                     |                                                                                                    | Area                                            | Vijay Plot         |    |
| Alias                               |                                                                                                    | State                                           | Gujarat            |    |
| Group Name                          | Sundry Debtors                                                                                                    |                                                 | v 156H             |    |
| Registration Type                   | Regular   Extension 'Miracle Do you want to ins  Yes                                                                        | GSTIN Verifier' is not<br>stall ?<br><u>N</u> o | t found. R7156H1Z5 |    |
| Balan<br>Openi<br>E4-Address Detail | e are verifying GSTIN using Google Chi<br>, this popup will appear to ask to insta<br>'Miracle GSTIN Verifier' in Google Ch | rome<br>all an<br>rome.                         |                    | OK |

#### 'Miracle GSTIN Verifier' extension

| 1 | 2            |
|---|--------------|
| 1 | $\mathbf{J}$ |

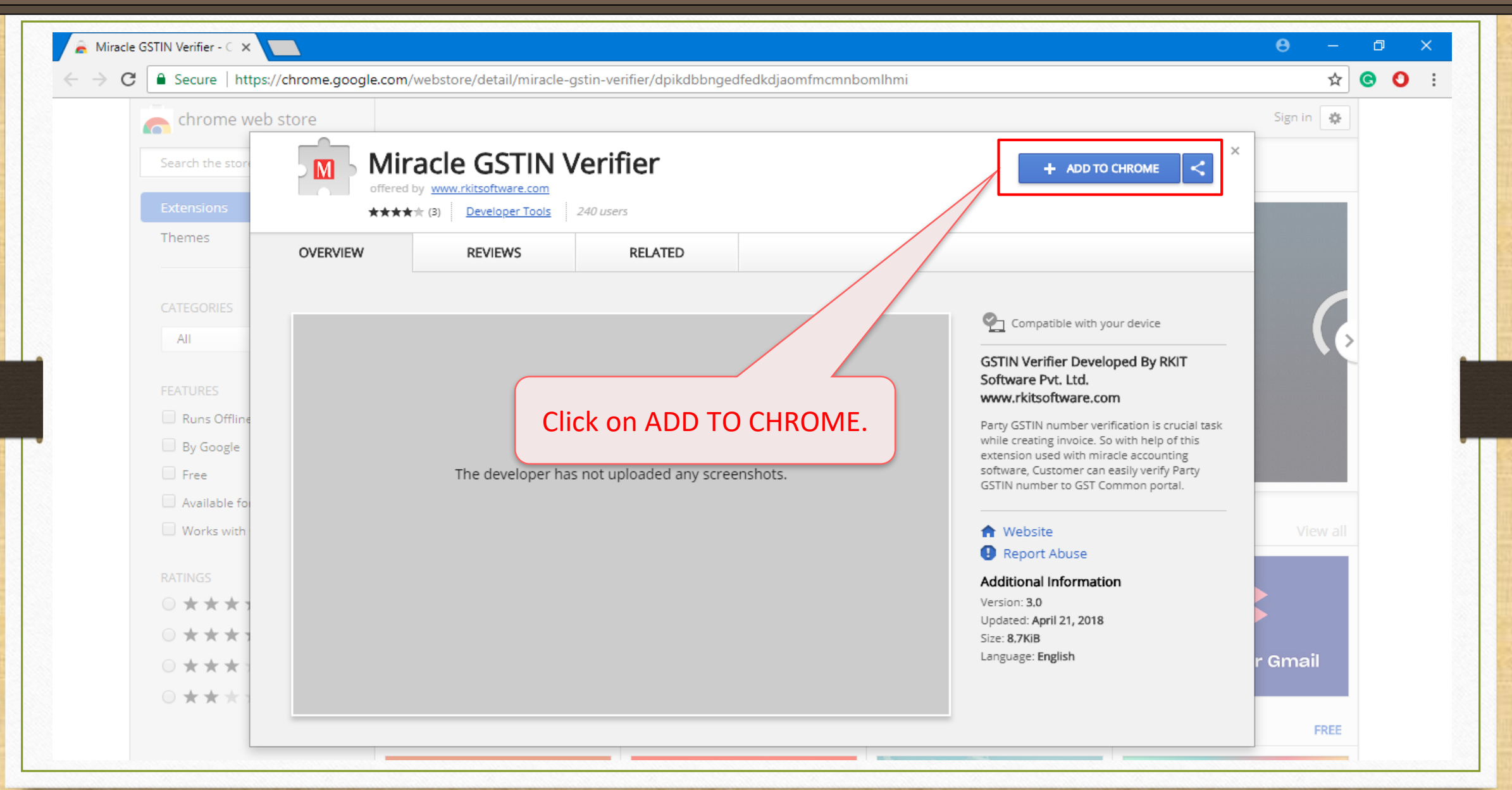

Add extension: 'Miracle GSTIN Verifier'

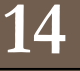

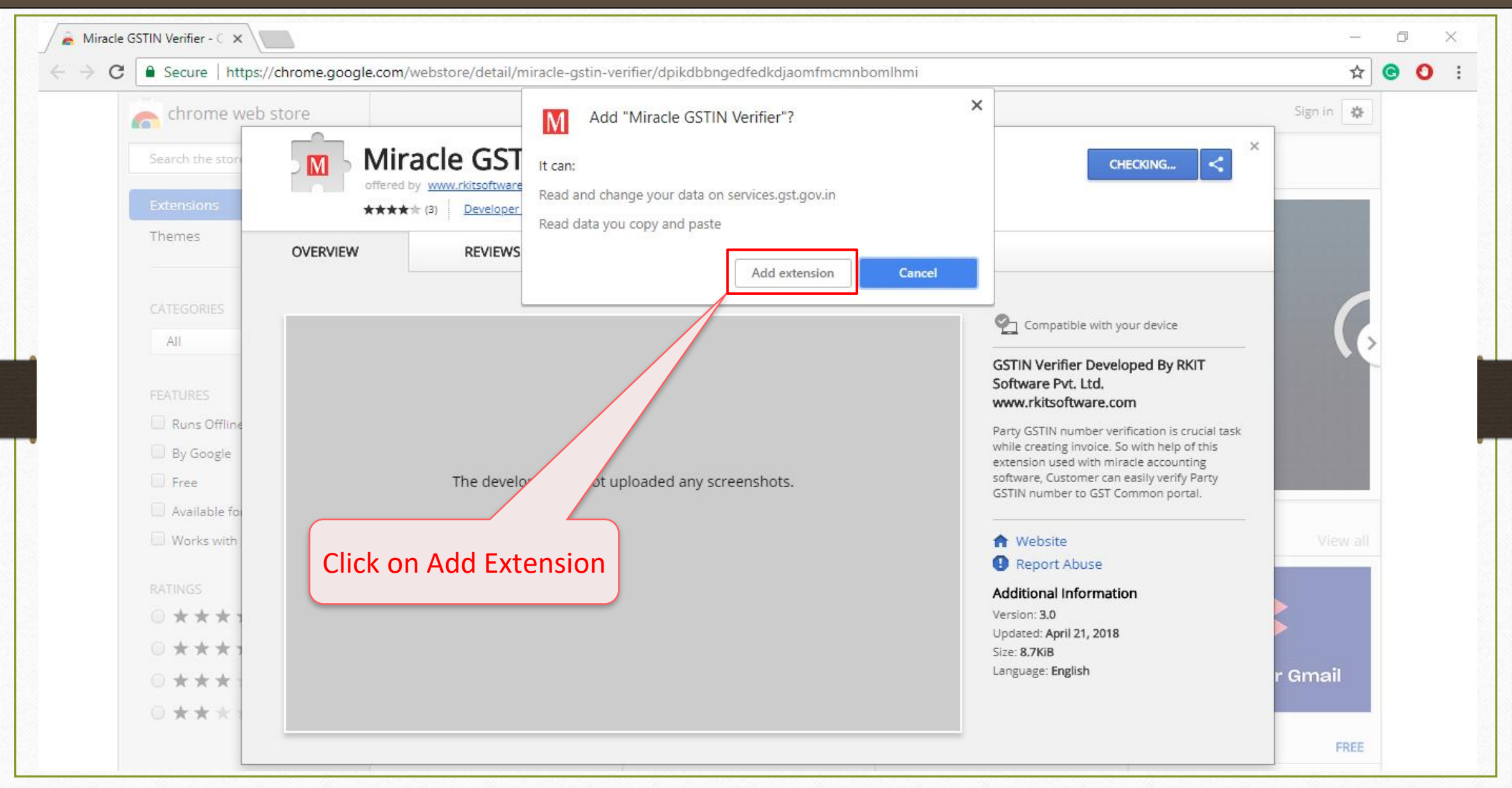

#### Add extension: 'Miracle GSTIN Verifier'

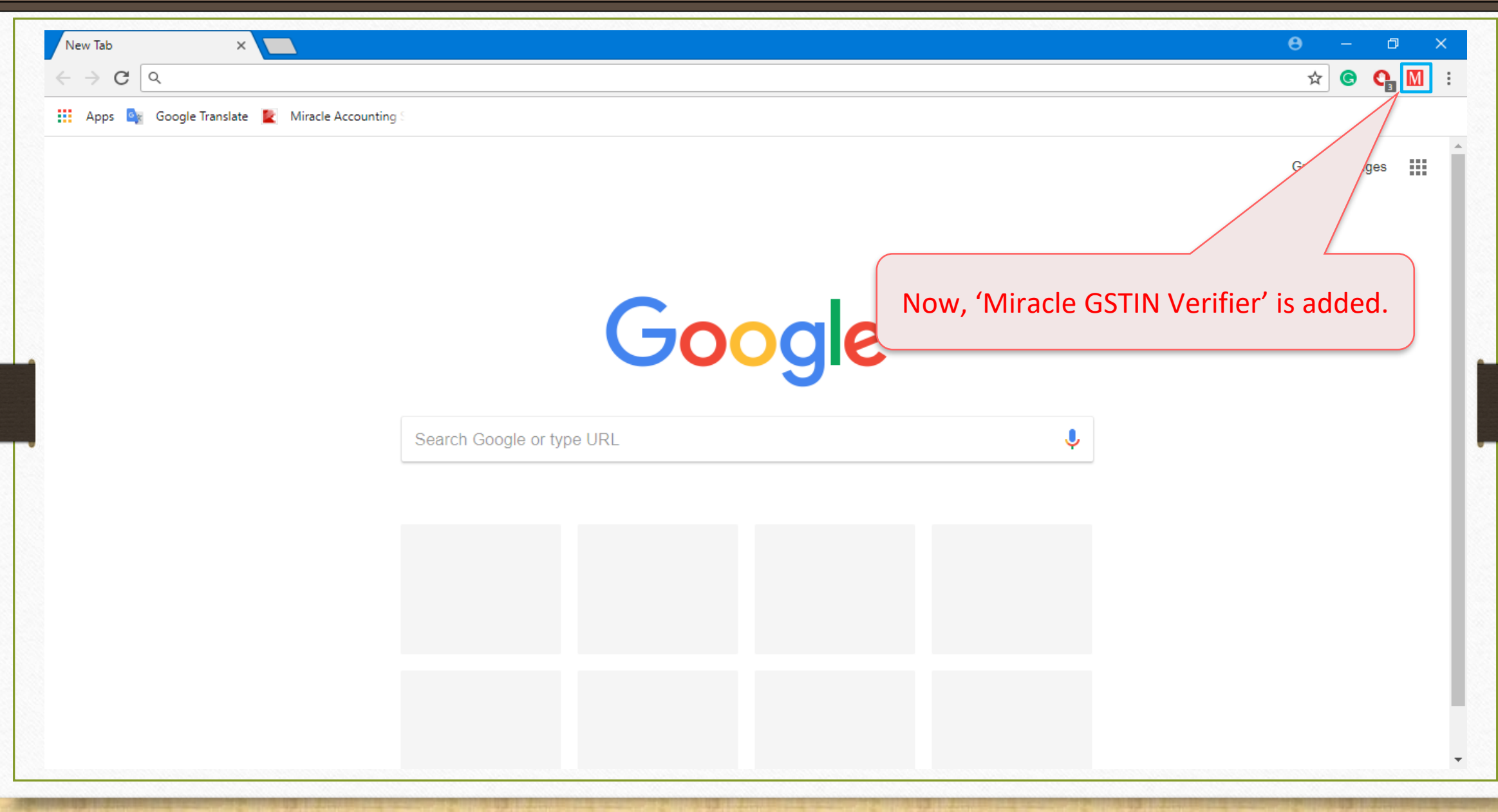

## GSTIN Search : After adding Extension

| in Account Deta   | 115 - KNO            |                           |                  |
|-------------------|----------------------|---------------------------|------------------|
| – Main Details —  |                      | Party Detail              |                  |
| Name              | RKS                  | City Rajkot               |                  |
|                   |                      | Area Vijay Plot           |                  |
| Alias             |                      | State Gujarat             |                  |
| Group Name        | Sundry Debtors       | PAN No. AADFR7156H        |                  |
| Registration Type | Regular 💌            | Aadhar No                 |                  |
|                   |                      | GSTIN No. 24AADFR7156H1Z  | 5 🖉              |
|                   |                      | - Credit Limit            |                  |
|                   |                      | Credit Limit 0.00         |                  |
|                   |                      | Credit Days 0             |                  |
| – Balance Metho   | d                    | Once we added an exter    | nsion, now by    |
| Balance Method    | Balance Only         | click on this GSTIN Searc | ch icon, it will |
| Opening Balance   | 0.00 Debit 💌         | directly open in the Goo  | ogle Chrome.     |
| F4-Address Detail | Interest Bank Detail |                           | ОК               |

## GSTIN Search : Using Google Chrome

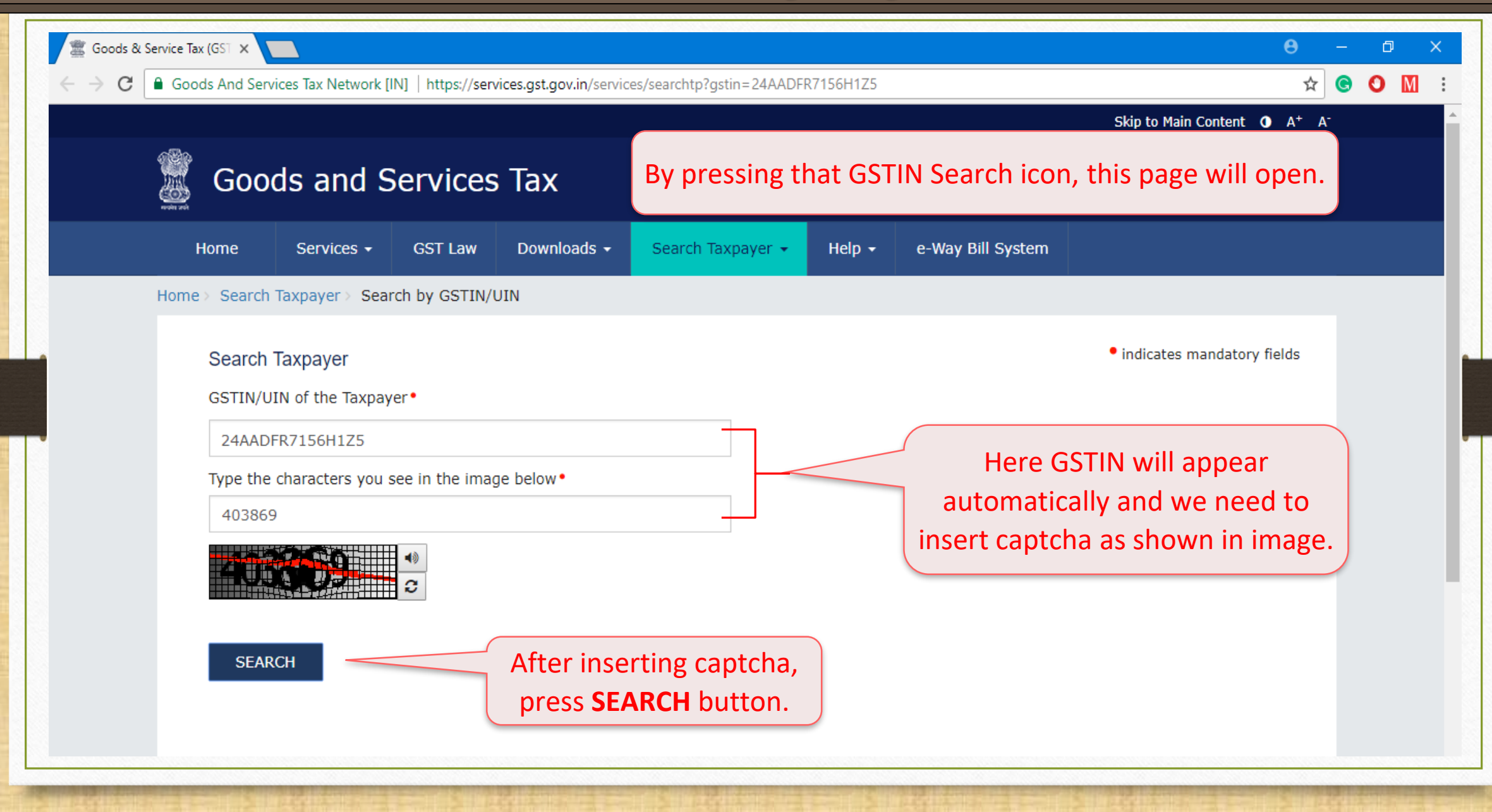

### GSTIN Search : Using Google Chrome

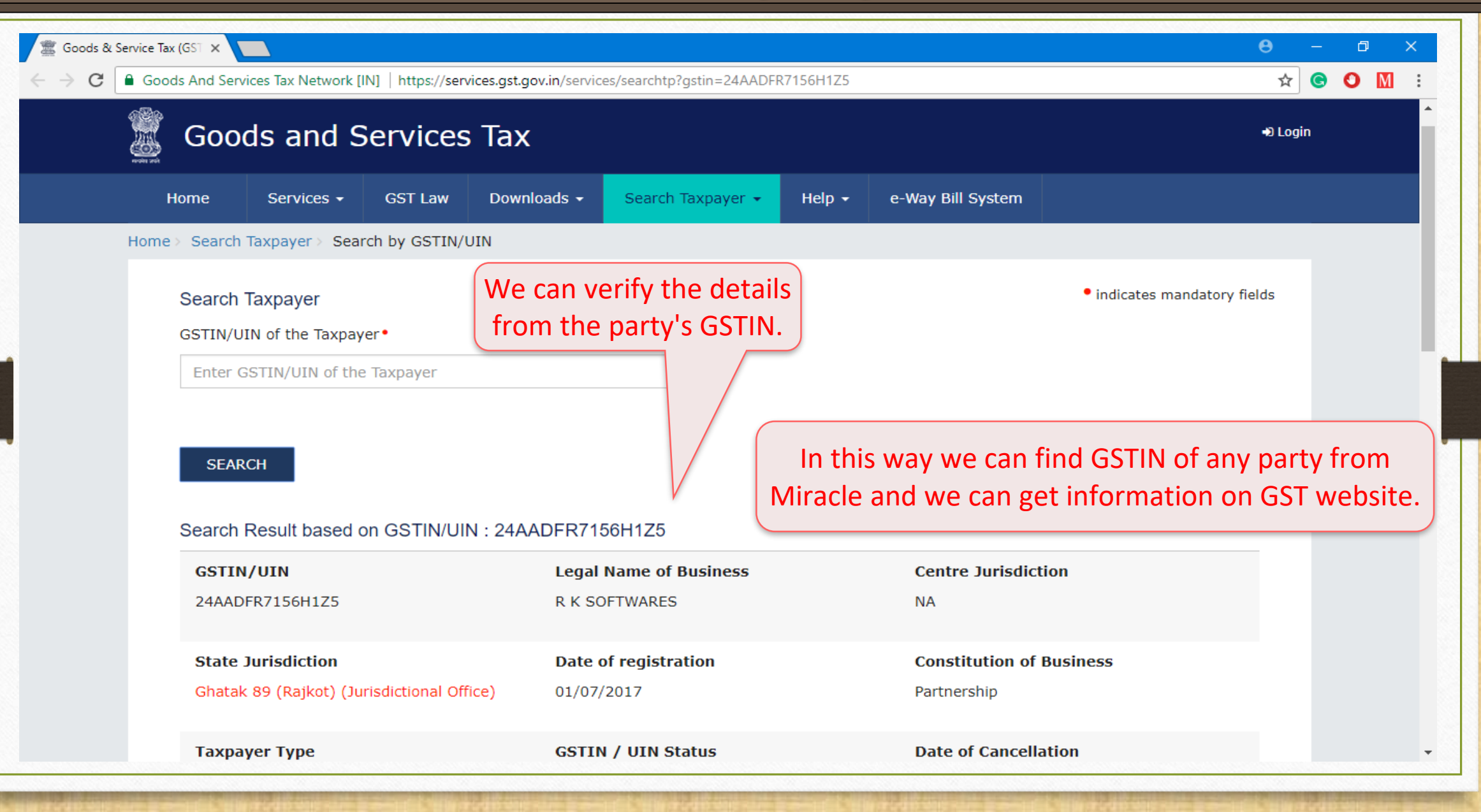

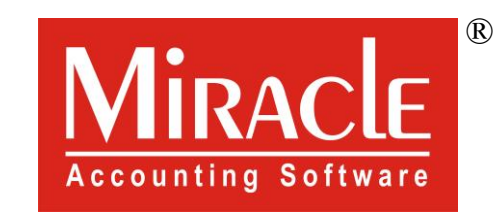

hank you.

Only for internal use of Miracle Accounting Software.

Prepared By RKIT Software Pvt Ltd-Rajkot